## I V E C O | INTEGRITY ALWAYS, G R O U P | EVERYWHERE.

## Jak mluvit přes aplikaci jako oznamovatel?

Chcete-li mluvit prostřednictvím aplikace jako oznamovatel, musíte si aplikaci nejprve stáhnout a nainstalovat si ji.

1. Stáhněte si aplikaci SpeakUp. Chcete-li najít aplikaci SpeakUp, naskenujte následující QR kód.

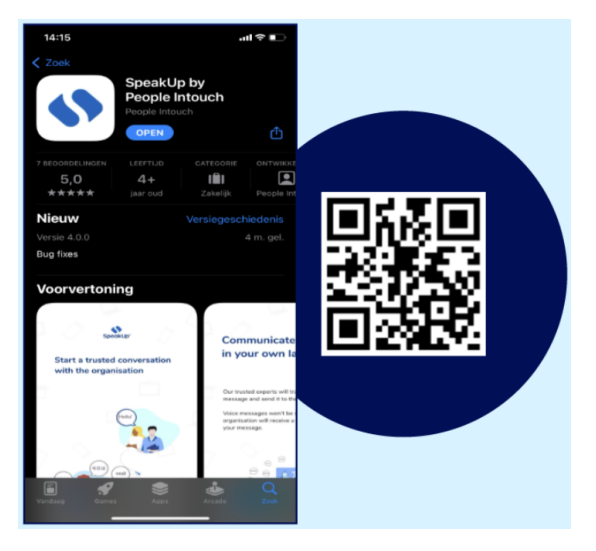

- 2. Po stažení aplikace ji otevřete.
- 3. Klikněte na "Set up your PIN", čímž si nastavíte PIN kód.

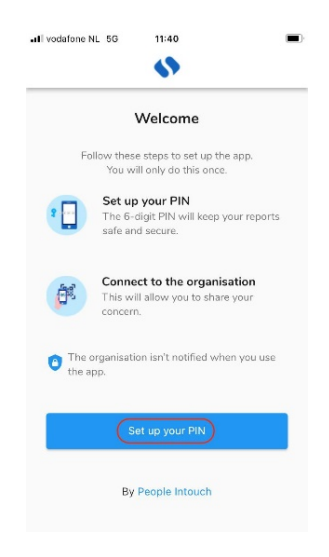

4. Zadejte 6místný PIN kód podle svého výběru.

| all vodafone NL 5G | 11:40     |       | - |  |
|--------------------|-----------|-------|---|--|
| Set up your PIN    |           |       |   |  |
| Cor                | nfirm you | r PIN |   |  |
|                    |           |       |   |  |
|                    |           |       |   |  |
|                    |           |       |   |  |
|                    |           |       |   |  |
|                    |           |       |   |  |
|                    |           |       |   |  |
|                    |           |       |   |  |
|                    |           |       |   |  |
|                    |           |       |   |  |
|                    |           |       |   |  |
|                    |           |       |   |  |
|                    |           |       |   |  |

5. Zadejte stejný PIN kód pro potvrzení.

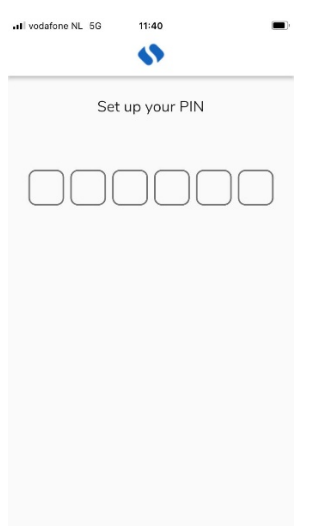

6. Klikněte na "Scan QR Code" nebo na "Connect manualy" a zadejte kód organizace.

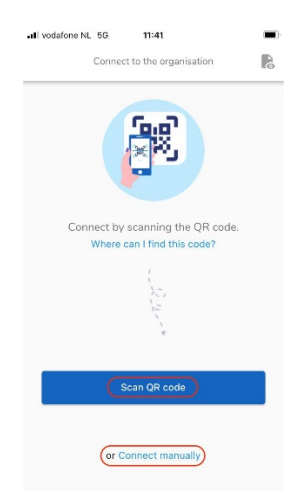

7. Pokud kliknete na naskenování QR kódu "Scan QR Code" zobrazí se výzva k udělení přístupu fotoaparátu ke službě SpeakUp; klikněte na "OK" a naskenujte QR kód.

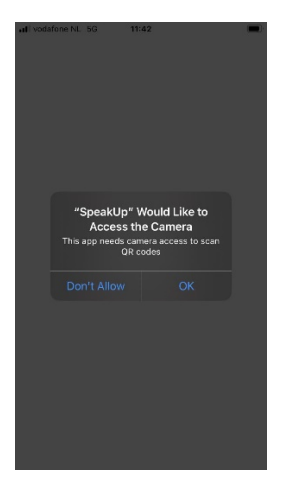

8. Pokud kliknete na manuální připojení "Connect manualy" vyplňte kód organizace.

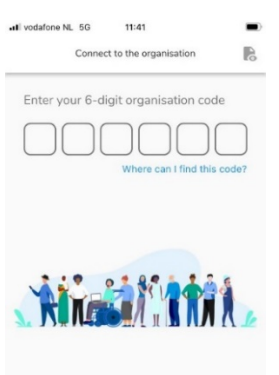

| Kanál                                                                                  | Kód<br>(připojit<br>manuálně) | QR kód |
|----------------------------------------------------------------------------------------|-------------------------------|--------|
| Ask a Question<br>(zeptat se/položit<br>otázku)                                        | 107779                        |        |
| Raise a Concern<br>(podezření na<br>porušení)                                          | 107755                        |        |
| Raise a Concern<br>to Iveco Group<br>(podezření na<br>porušení v rámci<br>Iveco Group) | 107797                        |        |

Chcete-li přepnout kanály, musíte aplikaci odinstalovat a znovu nainstalovat.

## Když už aplikaci máte staženou:

- 1. Otevřete aplikaci a klikněte na "New Report" (nové oznámení).
- 2. Klikněte na '+ New report' pro spuštění důvěrné komunikace.

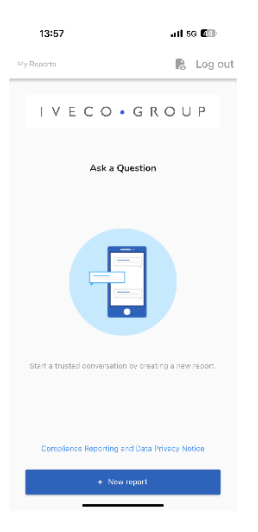

 Zobrazí se výzva k položení otázky, jak vidíte na snímku. Vyplňte ji co nejpřesněji.

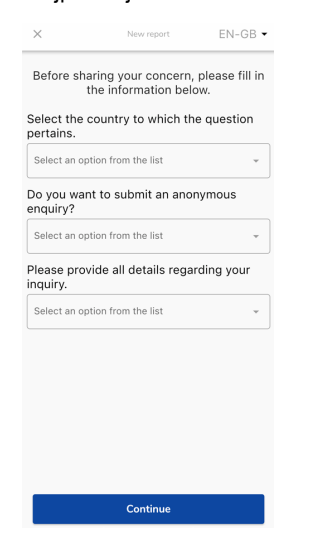

4. Klepnutím na příslušné tlačítko můžete napsat zprávu nebo nahrát hlasovou zprávu.

| 14:00 |                                    | uli 56 🕼 |
|-------|------------------------------------|----------|
| ×     | Messages                           | EN-GB 🗸  |
|       |                                    |          |
|       | <ul> <li>Write a messag</li> </ul> | 0        |
|       | Record a voice met                 | 1280e    |
|       |                                    |          |

 Napište svou zprávu do otevřeného textového pole; nahrajte všechny potřebné dokumenty pomocí ikony kancelářské sponky; po dokončení odešlete kliknutím na ikonu papírového letadélka.

| ull vodafone NL | . 50 11:43            |                    |
|-----------------|-----------------------|--------------------|
| $\times$        | New message           | R                  |
| Language: I     | English   For example | what, when, where? |
| Type your i     | message here          |                    |
|                 |                       |                    |
|                 |                       |                    |
|                 |                       |                    |
| -               |                       | 0/50000            |
|                 |                       |                    |
| 1               | l'm                   | we                 |
| q w e           | erty                  | u i o p            |
| a s             | d f g h               | jkl                |
| φz              | x c v b               | n m 🛛              |
| 123             | ⊈ space               | return             |

 Budete vyzváni, abyste znovu zkontrolovali svou zprávu; pokud chcete upravit, klikněte na "Cancel", pokud ji chcete poslat, klikněte na "Send"

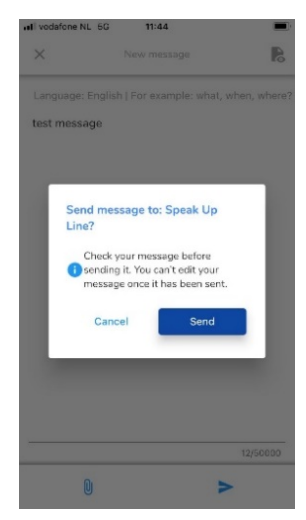

 Případně nahrajte svou zvukovou zprávu. Organizace nikdy neuslyší váš hlas, obdrží pouze přepis vašeho hlasového záznamu.

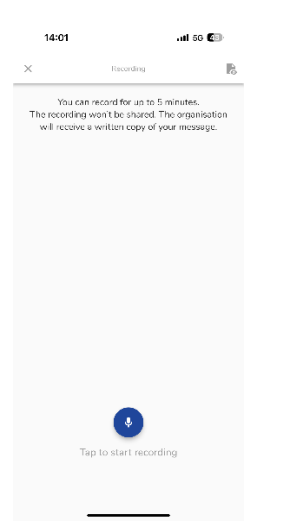

Klikněte na "Yes, notify me" pokud chcete dostávat upozornění po obdržené odpovědi.

| all vodafone NL 5G 11:44                                                         |  |
|----------------------------------------------------------------------------------|--|
| Thank you for sharing your concern.<br>You can expect a response within one week |  |
| Would you like to be notified?                                                   |  |
| Notifications do not contain content from your<br>messages.                      |  |
| Yes, notify me                                                                   |  |
| No, thank you                                                                    |  |

Když se znovu přihlásíte, uvidíte, zda byly zaslány nějaké nové odpovědi od organizace.

| My Reports                                        | 10  | Log out |
|---------------------------------------------------|-----|---------|
| Client Integrity Line                             |     |         |
| O 28-Jul-2022 14:16<br>You have no reply at the n | nor | ment.   |
|                                                   |     |         |
|                                                   |     |         |
|                                                   |     |         |
|                                                   |     |         |
|                                                   |     |         |
| + New report                                      |     |         |